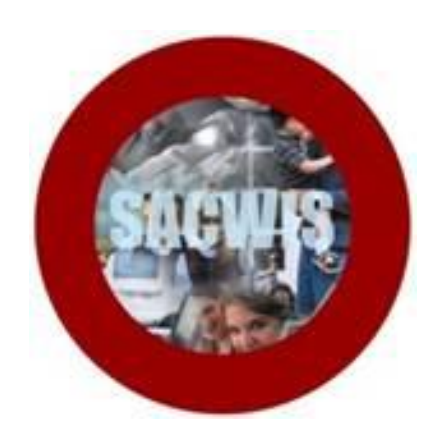

### **Knowledge Base Article**

### **Table of Contents**

| Overview                                                  | 3  |
|-----------------------------------------------------------|----|
| Determining if a Reunification Assessment is Required     | 3  |
| Completing a Reunification Assessment for a Child in PPLA | 4  |
| Navigating to the Reunification Assessment                | 4  |
| Completing the Identifying Information Tab                | 5  |
| Completing the Past & Present Safety Tab                  | 9  |
| Completing the Readiness Tab                              | 11 |
| Completing the Decision Tab                               | 13 |
| Linking a Reunification Assessment from within the SAR    | 14 |

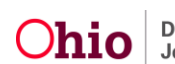

### **Overview**

According to rule **5101:2-37-04 PCSA Requirements for Completing the Reunification Assessment**, when a child is placed outside of his/her home for 30 days or more, a **Reunification Assessment** is required to be completed at the time of the **Semi-Annual Review (SAR)** under the following circumstances:

- An out-of-home safety plan has been implemented.
- The case plan goal and services are to support reunification of the child to the removal home.
- A legally authorized out-of-home safety plan has been implemented.
- Parental rights have not been terminated.

Previously, in **Build 2.21**, SACWIS required that a **Reunification Assessment** be completed at the time of the **SAR**, for all children with an agency **Legal Status**, including a legal status of **PPLA**.

Effective in **Build 2.25**, current SACWIS functionality excludes the requirement of completing a **Reunification Assessment** for children with a **Legal Status** of **PPLA** if the following questions on the **SAR** are answered as listed below:

- Does the child's parent have any visitation and/or contact with the child? No
- Has it been determined that reunification with the individual from whom the child was removed is not possible? **Yes**

Please use the guidance below to determine if a **Reunification Assessment** is required, and if not, how to record the information in SACWIS to allow the completion of the **SAR**.

### **Determining if a Reunification Assessment is Required**

For children with a Legal Status of PPLA:

- If the child's parent has any visitation and/or contact with the child, and it has been determined that reunification with the individual from whom the child was removed is possible, then a **Reunification Assessment** is **Required**.
- If the child's parent does NOT have any visitation and/or contact with the child, and it has it been determined that reunification with the individual from whom the child was removed is NOT possible, then a Reunification Assessment is NOT Required.

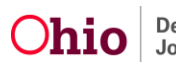

### **Completing a Reunification Assessment for a Child in PPLA**

When it has been determined that a **Reunification Assessment** is **Required** for a child in PPLA, please complete the assessment tool in its entirety to accurately assess reunification for the child.

When it has been determined that a **Reunification Assessment** is **NOT Required** for a child in PPLA, please follow the steps outlined below.

#### **Navigating to the Reunification Assessment**

- 1. From the SACWIS **Home** screen, click the **Case** tab.
- 2. Click the **Workload** tab.
- 3. Select the appropriate **Case ID** link.

**Note:** If you know the **Case ID** number, you can also use the **Search** link at the top of the **Home** screen and navigate to the **Case Overview** screen.

| Home          | Intake       | Case                | Provider           | Financial          | Administration          |
|---------------|--------------|---------------------|--------------------|--------------------|-------------------------|
|               |              |                     | ( Wo               | rkload Court Caler | ndar Placement Requests |
|               |              |                     |                    |                    | <u>help</u>             |
| Case Workload |              |                     |                    |                    |                         |
| Caseworker:   |              | Sort By: Case       | e Name Ascending 🖃 | Filter             |                         |
|               |              |                     |                    |                    |                         |
| ±             |              |                     |                    |                    |                         |
| ±             |              |                     |                    |                    |                         |
| ±             |              |                     |                    |                    |                         |
|               | $\frown$     |                     |                    |                    |                         |
| ■ SACWIS S    | uzie_1234567 | Open 04/03/2011 - 0 | Ongoing            |                    |                         |

The **Case Overview** screen appears.

| Home                             | Intake                 | Case    | Provider | Financial                      |                   | Administration     |
|----------------------------------|------------------------|---------|----------|--------------------------------|-------------------|--------------------|
|                                  |                        |         | 1        | Workload C                     | Court Calendar    | Placement Requests |
|                                  |                        |         |          |                                |                   | help               |
| Case Overview                    | Case Overviev          | /       |          |                                |                   |                    |
| Activity Log<br>Intake List      | Case ID:<br>Case Name: |         |          | Case Status:<br>Case Category: | Open (<br>Ongoing | )                  |
| Safety Assessment                | Case Address:          |         |          | Agency:<br>Geo Code:           |                   |                    |
| AR Pathway Switch                | Case Actions           |         |          |                                |                   |                    |
| Safety Plan<br>Family Assessment | Linked Cases           | rmation |          |                                |                   |                    |
| Ongoing Case A/I                 | ProtectOhio Ca         | tegory  |          |                                |                   |                    |
| Specialized A/I Tool             | _ Hazards              |         |          |                                |                   |                    |

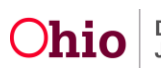

#### **Completing the Identifying Information Tab**

1. Click the **Reunification Assessment** link in the **Navigation** menu.

The Reunification Assessment(s) screen appears.

| Activity Log<br>Attorney Communication                 | Reunifica       | ation Assessment(s) |              |               | Soreus)  | 0. 0000-000<br>0. 0000-000                   |
|--------------------------------------------------------|-----------------|---------------------|--------------|---------------|----------|----------------------------------------------|
| Intake List                                            | STREET, STR     | Child Name(s)       | Created Date | Approval Date | Status   | Agency                                       |
| afety Assessment<br>orms/Notices                       | tana<br>Tanat   |                     | 02/27/2014   | 02/27/2014    | Approved | County Department of Job and Family Services |
| <u>LPathway Switch</u><br>dety Plan<br>mily Assessment | xitor<br>cepart |                     | 12/17/2013   | 12/17/2013    | Assessed | County Department of Job and Family Services |
| oping Case A/I<br>ecialized A/I Tool                   | xins<br>teast   |                     | 07/01/2013   | 07/01/2013    | Approved | County Department of Job and Family Services |

2. Click the Add Reunification Assessment button.

The **Identifying Information** tab appears.

| Identifying Information                            | Past & Present Sa | afety                          | Readiness       | De     | cision |
|----------------------------------------------------|-------------------|--------------------------------|-----------------|--------|--------|
| e ID:<br>e Name:                                   |                   | Case Status:<br>Case Category: | Open<br>Ongoing |        |        |
| dentifying Information                             |                   |                                |                 |        |        |
| ency: County Department of Job and Family Services |                   |                                |                 |        |        |
| Children Considered for Reunification              |                   |                                |                 |        |        |
| Name                                               | DOB               | Age                            |                 | Gender |        |
| Add Child Consideration                            |                   |                                |                 |        |        |
| Adult(s) Considered for Reunification              |                   |                                |                 |        |        |
| Name                                               | DOB               | Age                            |                 | Gender |        |
| Add Adult Consideration                            |                   |                                |                 |        |        |
|                                                    |                   |                                |                 |        |        |
|                                                    |                   |                                |                 |        |        |

3. Click the Add Child Consideration button.

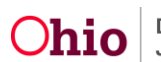

The Available Participants screen appears.

| Available | e Reunification Participants |     |     |        |
|-----------|------------------------------|-----|-----|--------|
|           | Name                         | DOB | Age | Gender |
| 13        |                              |     |     | MALE   |
| <b>1</b>  |                              |     |     | FEMALE |
| 13        |                              |     |     | FEMALE |
|           | 4                            |     |     |        |

- 4. From the **Available Reunification Participants** page, click the checkbox(es) beside the child or children to include on the assessment.
- 5. Click the **OK** button to return to the **Identifying Information** tab.

**Note:** Do not add an **Adult Consideration** for children who are in **PPLA** status if there is no adult with whom the child can be reunified. If you do add an **Adult** to the **Reunification Assessment**, you will be required to complete the full Reunification Assessment.

- 6. From the **Identifying Information** tab, click the **Apply** button.
- 7. Select the PPLA link in the Legal Status column of the appropriate Child.

| Child | dren Considered for Reunification |                                      |     |     |        |        |
|-------|-----------------------------------|--------------------------------------|-----|-----|--------|--------|
|       | Name                              | Legal Status                         | DOB | Age | Gender |        |
| edit  |                                   | Temporary Custody/Placement and Care |     |     |        | delete |
| edit  |                                   | PPLA                                 |     |     |        | delete |
| Add   | Child Consideration               |                                      |     |     |        |        |

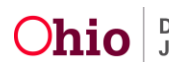

The **PPLA Narrative** screen appears displaying the **PPLA Questions**.

| Case > Workload > Reunification Assessment(s) > PPLA Narrative                                                                                                    |                                |                   |   |
|----------------------------------------------------------------------------------------------------|--------------------------------|-------------------|---|
| Case ID:<br>Case Name:                                                                                                    | Case Status:<br>Case Category: | Open (<br>Ongoing | ) |
| PPLA Question #1<br>Does the child's parent have any visitation and/or contact with the child?<br>Reunification Participant Response*<br>Narrative:*<br>Spell Check Clear 2000 |                                |                   | • |
| PPLA Question #2-<br>Has it been determined that reunification with the individual from whom the child w<br>Reunification Participant Response*                                | vas removed is not possible?   |                   |   |
| Narrative:* Spell Check Clear 2000                                                                                                    |                                |                   | × |
| Apple Save Lancel                                                                                                    |                                |                   |   |

- Under PPLA Question #1, 'Does the child's parent have any visitation and/or contact with the child?' select the appropriate answer (Yes or No) from the dropdown list. (Required)
- 9. Enter a **Narrative** related to your answer in the text box provided. (Required)
- 10. Under **PPLA Question #2**, '**Has it been determined that reunification with the individual from whom the child was removed is not possible?**' select the appropriate answer (**Yes** or **No**) from the drop-down list. (Required)
- 11. Enter a **Narrative** related to your answer in the text box provided. (Required)

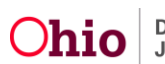

**Important:** The user's answers to **PPLA Question #1** and **PPLA Question #2** determine whether a **Reunification Assessment** is required:

- If the child's parent does NOT have any visitation and/or contact with the child (i.e., PPLA Question #1 = No), and it was determined that reunification with the individual from whom the child was removed is NOT possible (i.e., PPLA Question #2 = Yes), then a Reunification Assessment is NOT required.
- Any other combination of answers to the **PPLA Questions** requires the completion of a **Reunification Assessment**.
- 12. Click the **Save** button to save the **Reunification Assessment**.

The Identifying Information screen appears.

**Important:** If the **Legal Status** of **EVERY Child** included in the Reunification Assessment is **'PPLA'**, AND this assessment does NOT include any **Adult Considered for Reunification**, then the remainder of the assessment is not required.

The assessment questions on tabs **Past & Present Safety**, **Readiness**, and **Decision** will be pre-populated with **PPLA** as the applicable answer (as shown below for a question from the Past & Present Safety tab).

- If EVERY Child on the Reunification Assessment has PPLA status and there is No Adult in the assessment, the user can skip to the routing/approval of the assessment. Please skip to Step #4 under "Completing the Decision Tab".
- If **one or more Children** included in the Reunification Assessment have a Legal Status other than **PPLA**, the user must complete the remainder of the assessment for **ALL Children** in the assessment. Continue with the steps below.

|                                                                                                    | Next Question |
|----------------------------------------------------------------------------------------------------|---------------|
| Narrative Details<br>Topic: Have the original safety issues been altered or reduced to a sufficient level whereby control within the family is probable? |               |
| PPLA                                                                                                    |               |
| Narrative:*                                                                                                    |               |

**Note:** Once completed and saved, the Reunification Assessment will be available for you to select from within the **Semi-Annual Review** to satisfy the SAR requirements. Please refer to the "<u>Linking a Reunification Assessment from within the SAR</u>" section below for more information.

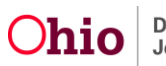

#### **Completing the Past & Present Safety Tab**

1. Select the **Past & Present Safety** tab to continue.

| Case > Workload > Reun  | nification Assessment(s) |      |                     | <u> </u>                       |                   |           |          |      |
|-------------------------|--------------------------|------|---------------------|--------------------------------|-------------------|-----------|----------|------|
| Identi                  | ifying Information       |      | Past & Present Safe | ty                             | R                 | teadiness | Decision |      |
| Case ID:<br>Case Name:  |                          |      |                     | Case Status:<br>Case Category: | Open (<br>Ongoing | )         |          |      |
| ☐ Identifying Informati | on                       |      |                     |                                |                   |           |          |      |
| Agency:                 |                          |      |                     |                                |                   |           |          |      |
| Children Considered     | d for Reunification      |      |                     |                                |                   |           |          |      |
|                         | Name                     |      | Legal Status        |                                | DOB               | Age       | Gender   |      |
| edit                    |                          | PPLA |                     |                                |                   |           | de       | lete |

The Assessing Past and Present Safety screen appears.

| Identifying Information                                                                 | Past & Present Safety                                            |
|-----------------------------------------------------------------------------------------|------------------------------------------------------------------|
| Case ID:<br>Case Name:                                                                  | Case Status:<br>Case Category:                                   |
| Assessing Past and Present Safety                                                       |                                                                  |
| What were the original safety issues that resulted in child placement?                  |                                                                  |
|                                                                                         |                                                                  |
|                                                                                         |                                                                  |
| Spell Check Clear 2000                                                                  |                                                                  |
| Narrative Information                                                                   |                                                                  |
|                                                                                         | Past/Present Safety Assessment Question/Response                 |
| Have the original safety issues been altered or reduced to a sufficient level whereby   | control within the family is probable?                           |
| edit                                                                                    |                                                                  |
| Have the safety issues identified in the provinus field been resolved or reduced suffic | iantly whereby control within the family is probable?            |
| have the safety issues identified in the previous field been resolved of reduced suffic | ientry whereby control within the family is probable:            |
| edit                                                                                    |                                                                  |
| Were there other safety issues identified after the child(ren) came into placement th   | at necessitated or contributed to the continuation of placement? |
| edit                                                                                    |                                                                  |
| An assent/superior (superior) is assentiance with source and so?                        |                                                                  |
| Are parent/guardian/custodian(s) in compliance with court orders?                       |                                                                  |
| edit                                                                                    |                                                                  |
|                                                                                         |                                                                  |
|                                                                                         |                                                                  |
| Apply Save Cancel                                                                       |                                                                  |

- 1. In the 'What were the original safety issues that resulted in child placement?' narrative text box, enter a Narrative supporting the Reason/Rationale on how the above determinations were made.
- 2. Click the Edit link next to a question in the Narrative Information section.

The Narrative Details screen appears.

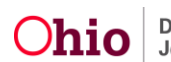

| Narrat  | lve Details                                                                                                    |
|---------|----------------------------------------------------------------------------------------------------|
| Topic:  | Have the original safety issues been altered or reduced to a sufficient level whereby control within the family is probable? |
| Reun    | ification Participant Response*                                                                                              |
|         |                                                                                                    |
| Narrati | ive:*                                                                                                    |
|         | · · · · · · · · · · · · · · · · · · ·                                                                                        |
|         |                                                                                                    |
|         | *                                                                                                    |
| Spell C | heck Clear 2000                                                                                                    |
|         | ncel                                                                                                    |

- 3. Answer the **Topic Question** using the **Drop Down Menu** provided for each **Reunification Participant**.
- 4. Enter a **Narrative** in the text box to support your answer.
- 5. Click the **OK** button to return to the **Assessing Past and Present Safety** screen.
- 6. Repeat Steps 2-5 for the remaining Narrative Information questions.

| Identifying Information                                           | Past & Present Safety Readin                                                               | ess Decision |
|-------------------------------------------------------------------|--------------------------------------------------------------------------------------------|--------------|
| 10                                                                | Public di l'escilit Sullety                                                                |              |
| e ID:<br>ie Name:                                                 | Case Status: Open (<br>Case Category: Ongoing                                              | 7            |
| Assessing Past and Present Safety                                 |                                                                                            |              |
| What were the original safety issues that resulted in child place | ment?                                                                                      |              |
| Narrative entered by user displays here                           |                                                                                            |              |
|                                                                   |                                                                                            |              |
|                                                                   |                                                                                            |              |
|                                                                   |                                                                                            |              |
| Spell Check Clear 1960                                            |                                                                                            |              |
|                                                                   |                                                                                            |              |
| Narrative Information                                             |                                                                                            |              |
|                                                                   | Past/Present Safety Assessment Question/Response                                           |              |
| Have the original safety issues been altered or reduced to        | a sufficient level whereby control within the family is probable?                          |              |
|                                                                   |                                                                                            |              |
| edit                                                              |                                                                                            |              |
| Were there other safety issues identified after the child(r       | en) came into placement that necessitated or contributed to the continuation of placement? |              |
| edit                                                              |                                                                                            |              |
|                                                                   |                                                                                            |              |
| Have the safety issues identified in the previous field bee       | n resolved or reduced sufficiently whereby control within the family is probable?          |              |
| edit                                                              |                                                                                            |              |
| An analy and a family disc ( ) is sometimes with                  | Conduct des                                                                                |              |
| Are parent/guardian/custodian(s) in compliance with com           | urt orders?                                                                                |              |
| edit                                                              |                                                                                            |              |
|                                                                   |                                                                                            |              |
|                                                                   |                                                                                            |              |

- 7. Click the **Apply** button.
- 8. Select the **Readiness** tab to continue.

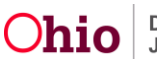

#### **Completing the Readiness Tab**

The **Readiness** screen appears.

| Identifying Information                                                            | Past & Present S                               | Safety                         | Readiness                          | Decision                                    |
|------------------------------------------------------------------------------------|------------------------------------------------|--------------------------------|------------------------------------|---------------------------------------------|
| ID:<br>Name:                                                                       |                                                | Case Status:<br>Case Category: | Open (<br>Ongoing                  |                                             |
| sessing Reunification Readiness                                                    |                                                |                                |                                    |                                             |
|                                                                                    | Reunification Re                               | eadiness Question/Res          | ponse                              |                                             |
| oes the child(ren) demonstrate an acceptance of the                                | reunification plan?                            |                                |                                    |                                             |
|                                                                                    |                                                |                                |                                    |                                             |
| re there any issues or concerns related to other child                             | ren or adults in the family which may imp      | pact the child(ren)'s retu     | rn?                                |                                             |
| dit                                                                                |                                                |                                |                                    |                                             |
| oes the parent/guardian/custodian demonstrate an                                   | acceptance of the reunification plan?          |                                |                                    |                                             |
| i+                                                                                 |                                                |                                |                                    |                                             |
|                                                                                    | . to open ide for the shild(see)'s basis and   |                                | athing shalter medical care)?      |                                             |
|                                                                                    | y to provide for the child(reff)'s basic field | ds (for example, food, ci      | orning, sherer, medical care)?     |                                             |
| <u>it</u>                                                                          |                                                |                                |                                    |                                             |
| uring visits, has the parent/guardian/custodian den<br>resences within the family? | onstrated an ability to meet the child's ne    | eeds for safety in a mann      | er that suggests safety threats a  | re not expected to emerge by the child(ren) |
| dit                                                                                |                                                |                                |                                    |                                             |
|                                                                                    | shald members willing and ship to use the      |                                |                                    | :                                           |
|                                                                                    | enolu members wining and able to use th        | ieir protective capacities,    | , resources and screngths to provi | are sufficient support to the child(ren):   |
| <u>dit</u>                                                                         |                                                |                                |                                    |                                             |
|                                                                                    |                                                |                                |                                    |                                             |

1. Click the **Edit** link next to a question in the **Assessing Reunification Readiness** section.

The Narrative Details screen appears.

| Case > Workload > Reunification Assessment(s) > Assessment/Narrative                                                                         |                                |                     |               |
|----------------------------------------------------------------------------------------------------|--------------------------------|---------------------|---------------|
| Case ID:<br>Case Name:                                                                                                    | Case Status:<br>Case Category: | Open ( )<br>Ongoing |               |
| Previous Question                                                                                                    |                                |                     | Next Question |
| Narrative Details<br>Topic: Does the child(ren) demonstrate an acceptance of the reunification plan?<br>[Reunification Participant Response* |                                |                     |               |
| Narrative:*                                                                                                    |                                |                     |               |
|                                                                                                    |                                |                     |               |
|                                                                                                    |                                |                     | *             |
|                                                                                                    |                                |                     |               |

- 2. Enter a **Narrative** in the text box to support your answer.
- 3. Click the **OK** button to return to the **Readiness** screen.

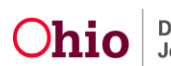

4. Repeat **Steps 2-4** for the remaining **Assessing Reunification Readiness** questions.

| Identifying Information                                                                                                    | Past & Pres                          | ent Safety                     |                    | Readiness                 | Decis                     | ion           |
|----------------------------------------------------------------------------------------------------|--------------------------------------|--------------------------------|--------------------|---------------------------|---------------------------|---------------|
| ise Name:                                                                                                    |                                      | Case Status:<br>Case Category: | Open (<br>Ongoing  |                           |                           |               |
| Assessing Reunification Readiness                                                                                                    |                                      |                                |                    |                           |                           |               |
|                                                                                                    | Reunificati                          | on Readiness Question/Re       | sponse             |                           |                           |               |
| Does the child(ren) demonstrate an acceptance of the re                                                                                                    | unification plan?                    |                                |                    |                           |                           |               |
| edit                                                                                                    |                                      |                                |                    |                           |                           |               |
| Are there any issues or concerns related to other childre                                                                                                    | n or adults in the family which ma   | y impact the child(ren)'s re   | turn?              |                           |                           |               |
| edit                                                                                                    |                                      |                                |                    |                           |                           |               |
| Does the parent/guardian/custodian demonstrate an ac                                                                                                    | ceptance of the reunification plan?  | ,                              |                    |                           |                           |               |
| p, g,                                                                                                    |                                      |                                |                    |                           |                           |               |
| Constant and the second term in the second term in the second term in the second term in the second term in the second term is the second term in the second term is the second term in the second term is the second term in the second term is the second term is |                                      |                                | -lathing shallow   |                           |                           |               |
| Does the parent/guardian/custodian have the capacity                                                                                                    | o provide for the child(ren) s basis | c needs (for example, food,    | clotning, sneiter, | medical care)?            |                           |               |
| edit                                                                                                    |                                      |                                |                    |                           |                           |               |
| During visits, has the parent/guardian/custodian demon<br>presences within the family?                                                                                                    | strated an ability to meet the child | d's needs for safety in a ma   | nner that suggest  | safety threats are not e  | expected to emerge by the | e child(ren)s |
| edit                                                                                                    |                                      |                                |                    |                           |                           |               |
| Are the parent (guardian (sustedian and (or other bouse)                                                                                                    | old mombars willing and able to u    | ico thoir protoctivo conociti  | a macaureas and    | strangths to provide suff | iciant support to the chi | ld(man)2      |
| Are the parent/guardian/custodian and/or other nouse                                                                                                    | iold members winnig and able to d    | ise their protective capacitie | es, resources and  | strengths to provide sum  | icient support to the chi | u(ren):       |
| edit                                                                                                    |                                      |                                |                    |                           |                           |               |
|                                                                                                    |                                      |                                |                    |                           |                           |               |

- 5. Click the **Apply** button.
- 6. Click the **Decision** tab to continue.

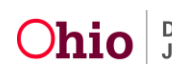

#### **Completing the Decision Tab**

The **Reunification Decision** screen appears.

| Case > Workload > Reunification Assessment(s)                  |                                       |                     |          |
|----------------------------------------------------------------|---------------------------------------|---------------------|----------|
| Identifying Information                                        | Past & Present Safety                 | Readiness           | Decision |
| Case ID:<br>Case Name:                                         | Case Status:<br>Case Category:        | Open ( )<br>Ongoing |          |
| - Reunification Decision                                       |                                       |                     |          |
| Describe how the family dynamics may change when the child(ren | ) returns:                            |                     |          |
|                                                                |                                       |                     | ×        |
| Spell Check Clear 2000                                         |                                       |                     |          |
| Narrative Information                                          |                                       |                     |          |
|                                                                | Reunification Decision Question/Respo | onse                |          |
| Is reunification recommended?                                  |                                       |                     |          |
| edit                                                           |                                       |                     |          |
| Are interventions needed to support the child's reunification  | ?                                     |                     |          |
| view                                                           |                                       |                     |          |
| Validate for Approval Process Approval                         |                                       |                     |          |

Apply Save Cancel

- 1. Enter a **Reunification Decision Narrative** in the text box.
- 2. Click the **Edit** link next to each of the questions included in the **Narrative Information** section and enter a **Narrative** in the text box.
- 3. Click the **Validate for Approval** button to verify that all required fields have been completed.

Note: If there are items to be completed, a red verification message will appear.

4. Click the **Process Approval** button to route the work item to a supervisor for final approval.

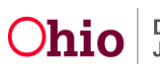

### Linking a Reunification Assessment from within the SAR

Complete the following steps to select a Reunification Assessment from within the **Semi-Annual Review**.

1. From the **Case Review Topics** screen within the SAR, click the **Reunification Assessment** link.

| Case > Workload : Cas<br>Case ID:<br>Case Name: | se Review/SAR                    | Case<br>Case                          | Status:<br>Category: | Open (<br>Ongoing        | )       |             |
|-------------------------------------------------|----------------------------------|---------------------------------------|----------------------|--------------------------|---------|-------------|
| Case Review Type:                               | Semiannual Administrative Review | Review for Case Plan Number           |                      |                          | Status: | In progress |
|                                                 | Торіс                            |                                       |                      | Statu                    | 5       |             |
| Identifying Information                         |                                  | Completed                             |                      |                          |         |             |
| Safebr Review                                   |                                  | Not Provided                          |                      |                          |         |             |
| Reunification Assessment                        | >                                | Provided                              |                      |                          |         |             |
| Service Review                                  |                                  | Current Case Plan Services - Progress | Provided for 0       | 0 of 5 Risk Contributors |         |             |
| Strength and Needs Upda                         | te                               | Not Completed                         |                      |                          |         |             |
| Risk Reassessment                               |                                  | Not Completed                         |                      |                          |         |             |
| Custody/PSUP/In-Home S                          | Supportive Services              | Not Provided                          |                      |                          |         |             |
| Permanency Information                          |                                  | Not Provided                          |                      |                          |         |             |
| Permanency Goals                                |                                  | Progress Provided for 0 of 2 Children |                      |                          |         |             |
| Candidate For Foster Car                        | 1                                | Provided                              |                      |                          |         |             |
| Signature/Notice Information                    | tion                             | 6 Signatures(s) Provided              |                      |                          |         |             |
| Case Analysis                                   |                                  | Not Completed                         |                      |                          |         |             |
|                                                 |                                  |                                       |                      |                          |         |             |

#### The **Reunification Assessment** screen appears.

| Case Review Type: | Semiannual Administrati | ive Review Re | view for Case Plan Number: | Status: In progress            |        |
|-------------------|-------------------------|---------------|----------------------------|--------------------------------|--------|
| Cł                | ild Name                | Created Date  | Approval Date              | Agency                         |        |
| View              | Place                   |               |                            | County Children Services Board | unlink |

2. Click the Link Reunification Assessment button.

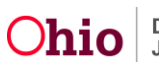

The Link Reunification Assessment screen appears.

- The **Approved Reunification Assessment(s)** section displays Reunification Assessments that have been completed and Approved. You may select an **Approved** assessment to add to the current SAR.
- The **Pending Reunification Assessment(s)** section displays Reunification Assessments that have been started but not yet completed. You may select a **Pending** assessment and complete the assessment to add it to the current SAR.
- The **Add Reunification Assessment** button enables you to create a new Reunification Assessment to add to the current SAR.

| Case > Workload > Case ID:<br>Case Name: | ase Review/SAR > Case Review Topics > Link Reunif | ication Assessment<br>Case Status:<br>Case Category: | Open ( )<br>Ongoing |      |
|------------------------------------------|---------------------------------------------------|------------------------------------------------------|---------------------|------|
| Case Review Type:                        | Semiannual Administrative Review                  | Review for Case Plan Number:                         | Status: In progress |      |
| Approved Reunific                        | ation Assessment(s)                               |                                                      |                     |      |
|                                          | Child Name Created                                | l Date Approval Date                                 | Agency              | view |
| Pending Reunificat                       | tion Assessment(s)                                |                                                      |                     |      |
|                                          | Child Name Created Date                           | Status<br>In Progress                                | Agency              |      |
| Save Add Reunificati                     | ion Assessment Close                              |                                                      |                     |      |

3. Click the checkbox beside one or more **Approved Reunification Assessment(s)** to add to the current SAR.

OR

4. Click the **Edit** link beside a **Pending Reunification Assessment** and complete the assessment.

OR

5. Click the **Add Reunification Assessment** button and add a Reunification Assessment.

**Note:** After you **Edit** or **Add** an assessment and the assessment has been **Approved**, the approved assessment will display in the **Approved Reunification Assessment(s)** section. You may then select it to add to the current SAR as described in **Step 3** above.

6. When you have selected an **Approved** assessment(s), click the **Save** button.

The **Reunification Assessment** screen appears.

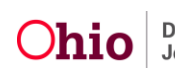